## Tutorial – Navegação menu

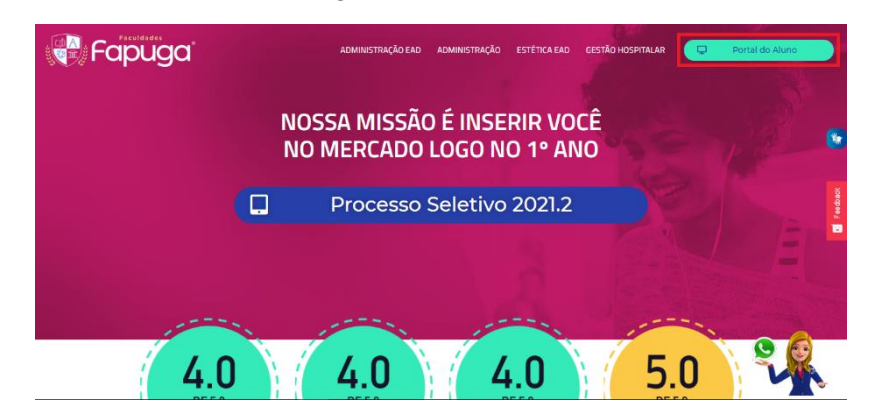

1° passo: Acesse o site fapuga.edu.br e localize o botão "Portal do Aluno";

2° passo: Depois de clicar no botão, a pagina de login aparecerá para preencher com os dados: RA, E-mail ou CPF no primeiro campo, e informe sua Senha no segundo. Concluindo, clique no botão 'Acessar";

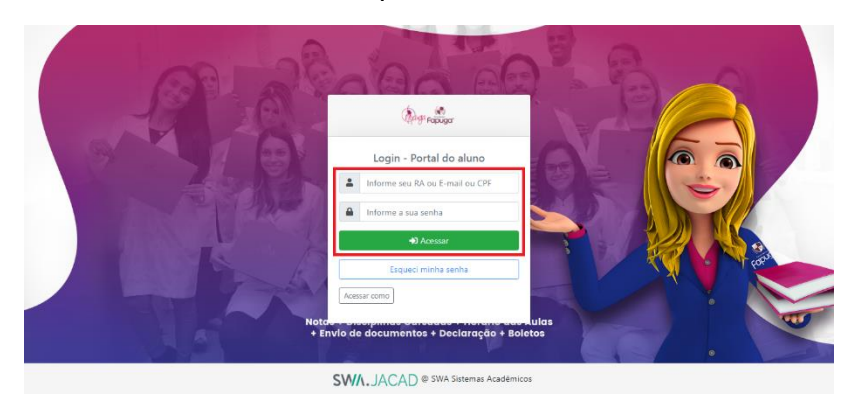

**3° passo:** Na próxima página, clique em "Portal de Estudos" para ser redirecionado em nosso ambiente;

![](_page_0_Picture_6.jpeg)

4° passo: Já dentro de nosso ambiente, use o menu lateral para navegar dentro de nossas páginas;

| = 🚱 Fai                                                     | Nigae.                                                       | Α-                                       | A A+ Cor do site P A<br>Informativos | 00 |
|-------------------------------------------------------------|--------------------------------------------------------------|------------------------------------------|--------------------------------------|----|
| A Home<br>⊕ Painel<br>□ Categorithm                         |                                                              |                                          |                                      |    |
| i≡ Meus Cursos<br>& Conquistas<br>™ Notas<br>© Certificados | Bern Vindo<br>Aquí, ao mesmo tempo em que construimos sua co | arreira, também construimos uma familia. |                                      |    |
|                                                             | Conquistas                                                   |                                          |                                      | 0  |
| 😚 Configurações de acessibil                                | dade                                                         |                                          |                                      |    |

1° item (Home): Aqui você encontra a página principal, com informativos, suas conquistas, emblemas e os atalhos de rápido acesso;

| Fapug                           | A- A A+ Cordo site R A                                                                                 |
|---------------------------------|----------------------------------------------------------------------------------------------------|
| ☆ Home                          | 0                                                                                                    |
| ि Canquistas                    | Bern Vindo<br>Aqui, ao mesmo tempo em que construïmos sua carreira, também construïmos<br>uma familia. |
| <sup>(</sup> Certificados       | Para realizar seu VESTIBULAR FAPUGA cique aqui                                                         |
|                                 | Conquistas                                                                                             |
| Configurações de acessibilidade |                                                                                                    |
|                                 | Protos Countricução Nevel<br>260 6/ 202 0                                                              |
|                                 | Posino rivel - Utigos                                                                                  |
|                                 | Emblemas                                                                                               |
|                                 | Collectionador Luz, cómera e Dominio do Quíz                                                           |
|                                 | 3 é poucot Start Primeiro vídeo                                                                        |
|                                 |                                                                                                    |
|                                 |                                                                                                    |
|                                 |                                                                                                    |
|                                 |                                                                                                    |
|                                 |                                                                                                    |
|                                 | Faculdades FAPUGA                                                                                      |
|                                 |                                                                                                    |

- Fapuga<sup>°</sup> Administração Gestão Hospitalo Gestão Hospitala 5 E Meus Cursos Q Conquistas Notas Administração -Prova Online Gratuita Gestão Hospitalar -Prova Online Gratuita Estética e Cosmética - Prova Online Gratuita Gestão Hospitalar Certificados Acesso Acesso Acesso Acesso
- 2° item (Painel): Neste item mostra todos os cursos disponíveis em nosso ambiente;

**3°item (Calendário):**Aqui pode acompanhar eventos, períodos de provas, atividades, aulas e etc.

|                                   | a°                                                                               |              |              |                  | A- A A+       | Cor do site P |     | ÷  |
|-----------------------------------|----------------------------------------------------------------------------------|--------------|--------------|------------------|---------------|---------------|-----|----|
| Home                              | <ul> <li>outubro 2020</li> <li>novembro 2020</li> <li>dezembro 2020 ►</li> </ul> |              |              |                  |               |               |     |    |
| 9 Painel                          | SEG                                                                              | TER          | QUA          | QUI              | SEX           | SÁB           | DOM |    |
| Calendário                        |                                                                                  |              |              |                  |               |               | 1   | ۴. |
| i≡ Meus Cursos                    | 2                                                                                | 3            | 4            | 5                | 6             | 7             | 8   |    |
| & Conquistas                      |                                                                                  | 😟 Adm de Rec | 😟 Adm Financ | 😟 Psicologia O., | 😟 Fundament   |               |     |    |
| 🕅 Notas                           |                                                                                  |              |              |                  | 😟 Gestão Mer  |               |     |    |
| S Certificados                    | 9                                                                                | 10           | 11           | 12               | 13            | 14            | 15  | <  |
|                                   | Desenvolvi                                                                       | Adm de Rec   | Adm Financ   | Psicologia O.,   | S Fundament   |               |     |    |
|                                   |                                                                                  |              |              |                  | 😟 Gestão Mer  |               |     |    |
|                                   | 16                                                                               | 17           | 18           | 19               | 20            | 21            | 22  |    |
|                                   | S Desenvolvi                                                                     | 😌 Adm de Rec | S Adm Financ | 😌 Psicologia O., | S Fundament   |               |     |    |
|                                   |                                                                                  |              |              |                  | 😌 Gestão Mer  |               |     |    |
|                                   | 23                                                                               | 24           | 25           | 26               | 27            | 28            | 29  |    |
| 🕏 Configurações de acessibilidade | 😣 AVALIAÇÃO                                                                      | 😟 AVALIAÇÃO  | 😌 AVALIAÇÃO  | 😌 AVALIAÇÃO      | 😌 AVALIAÇÃO _ |               |     |    |

4° item (Meus cursos): Está página contem os cursos que já está inscrito;

![](_page_2_Picture_5.jpeg)

5° item (Conquistas): Neste espaço pode acompanhar todos os emblemas obtidos durante seu curso;

| = Fapu                          |                                             | Pin | • |
|---------------------------------|---------------------------------------------|-----|---|
| G Home                          |                                             |     |   |
| @Painel                         |                                             |     |   |
| 🖽 Calendário                    |                                             | 1   | 5 |
| i≡ Meus Cursos                  | Home Conquistas Emblemas Gerenciar emblemas |     |   |
| 유 Conquistas                    |                                             |     |   |
| () Notas                        | Meus emblemas do web site Fapuga Online®    |     |   |
| @Certificados                   | Pesquisor por nome Buscor (Impor            |     |   |
|                                 | Não hà emblemas disponíveis.                | ×   |   |
|                                 |                                             |     |   |
|                                 |                                             |     |   |
|                                 |                                             |     |   |
| Configurações de acessibilidade | iges pho                                    |     |   |

6° item (Notas): No item notas, pode ver suas notas recebidas dentro do curso inscrito;

|                                         | $ \mathbf{Q}^\circ $                                              |                       |      | ,         | A- A A+ C   | or do site R | A<br>ormativos                 | <b>P N</b> | • |
|-----------------------------------------|-------------------------------------------------------------------|-----------------------|------|-----------|-------------|--------------|--------------------------------|------------|---|
| Ĥ Home<br>☞ Painel<br>ⅲ Calendário      | Administração : Ver: R<br>Home Administração de notas Relatório d | Relatór<br>Io usuário | io d | o usu     | iário       |              |                                |            | * |
| i≡ Meus Cursos<br>& Conquistas<br>Wotas | Relatório do USUário<br>Relatório geral Relatório do usuário      |                       |      |           |             |              |                                |            |   |
|                                         | Item de nota                                                      | Peso<br>calculado     | Nota | Intervalo | Porcentagem | Feedback     | Contribuição<br>total do curso | para o     |   |
|                                         | <ul> <li>Tarefa</li> </ul>                                        | -                     | -    | 0-10      | -           |              | -                              |            |   |
|                                         | 😑 4.2 Tarefa Autoconhecimento                                     | -                     | -    | 0-10      | -           |              | -                              |            |   |
|                                         | 😑 2.5 Tarefa de Comunicação                                       | -                     | -    | 0-10      | -           |              | -                              |            |   |
| Tonfigurações de acessibilidade         | 😑 3.3 Tarefa Comportamento Organizacional                         | -                     | -    | 0-10      | -           |              | -                              |            |   |

7° item (Certificado): Aqui encontra-se todos os certificados emitidos dentro do curso inscrito;

![](_page_3_Picture_4.jpeg)